## Install the BLC PRINTER on Student Laptops

| YOU MUST BE ON CAMPUS & CONNECTED<br>TO CELTICNET to install the printer drivers<br>on your laptop.<br>Go to our website and click on <i>Current Students</i> .<br>Then click on <i>BLC Printing</i> .                                                                                   | Current StudentsMicrosoft365 LogineCampus Bookstore Login (via ClevAleks logineCampus Textbook GuidesACT.S HowIXL LoginBLC PrintingLunch Menu16 Uor pageNavianceBell ScheduleProviscope NewspaperCalendarSemester Grade CalculatorClever LoginStudent HandbookClubs & ActivitiesStudentPlus |
|----------------------------------------------------------------------------------------------------|----------------------------------------------------------------------------------------------------|
| Follow directions on screen:<br>Click the green <i>Download</i> button.<br>When asked, "Do you want to allow this app to make<br>changes to your device?", say <i>YES</i> !                                                                                                    | Set up printing for Windows                                                                                                    |
| <ul> <li>The file will download and be saved in your Downloads folder.</li> <li>To access it, click on the downloads arrow in the upper right.</li> <li>The <i>pc-moblity-printer-setup</i> file should be at the top od the list.</li> <li>Click on it to begin the install.</li> </ul> | A ALEKS - Tin X G What does X + X<br>Recent Downloads<br>pc-mobility-print-printer-<br>setup-1.0.250[10.1.2.29].exe<br>2.3 MB • Done<br>2 Lab Report Template.pdf<br>191 KB • 22 hours ago<br>Show all downloads                                                                            |
| Choose English as a language and click <b>OK</b> .                                                                                                    | Select Setup Language × Select the language to use during the installation: English OK Cancel                                                                                                    |
| Choose <i>I accept the agreement</i> and click <i>Next</i>                                                                                                    | Setup - Mobility Print Printer                                                                                                    |

| It will take a few seconds and then you will see the                                                         | Setup - Mobility Print Printer  Printer selection                                                     |
|----------------------------------------------------------------------------------------------------|----------------------------------------------------------------------------------------------------|
| Click on it and then click <i>Next</i> to continue.                                                          | Select the printer you want to add to it indows:                                                      |
|                                                                                                    | Mobility Print Printer by PaperCut                                                                    |
|                                                                                                    |                                                                                                    |
| You'll then be prompted to enter your username and password in the lines provided.                           | Setup - Mobility Initial Printer  Vour network login  The login details provided by your organisation |
| In this case, your username is NOT your password!                                                            | Enter your username and the password below:<br>Username:                                              |
| For example, I am John Smith, I will enter                                                                   | Password:                                                                                             |
| <ul> <li>Jsmith28 (NOT jsmith28@pchsstudent.org)</li> <li>And then my hashtag password 1287334#Rm</li> </ul> |                                                                                                    |
|                                                                                                    | Michillty Print Printer by PaperCut                                                                   |
| You'll now get the completion dialog box.                                                                    | Setup - Mobility Print Printer     Completing the Mobility Print     Printer Setup Wizard             |
| Choose <i>Finish.</i>                                                                                        | Setup has finished installing Mobility Print Printer on your computer.<br>Click Finish to exit Setup. |
|                                                                                                    | Finish                                                                                                |

## PRINTING TO THE BLC PRINTER FROM YOUR LAPTOP

| The document will not print until you scan your Student ID                                                                                                    |                                                                                 |
|----------------------------------------------------------------------------------------------------|---------------------------------------------------------------------------------|
| at the printer and the                                                                                                    | elease the print job.                                                           |
| At the printer, tap <i>ID Number</i> on the screen.                                                                                                    | PeperCut/MF <sup>4</sup><br>Wexame<br>To contrue, select a login method descent |
| You should see this screen, where the ID box is empty.                                                                                                    | PaperCut MF <sup>*</sup><br>Prosect ontol your10 minuter                        |
| Scan your school ID's barcode<br>using the scanner shown here.                                                                                                    |                                                                                 |
| You will now see the screen with the print job(s) that you<br>sent to the copier.<br>Check the checkbox for the print job(s) to print.<br>Then go to the bottom right and tap the <i>Print</i> button.<br>The documents will print. | Paper Cut MF <sup>2</sup> Contas E                                              |
| LAST IMPORTANT STEP!<br>Log out of the copier by clicking the <i>Exit Door</i> button so<br>the next person can print his/her documents.                                                                                            |                                                                                 |